Voici maintenant la vision de votre cahier de texte, Je vois que je dois déposer un document (A) Je télécharge le document à travailler (B) Je fais le travail sur mon ordinateur personnel et je l'enregistre sur celui-ci

| mer. 25 mars |                                                                                           |                                      |
|--------------|-------------------------------------------------------------------------------------------|--------------------------------------|
|              | TECHNOLOGIE<br>Donné le 11/03 [14 jours]                                                  | Non fait 🇊 Fait                      |
|              | Terminer le travail sur PIX et pour ceux qui ont moins de 50% de réussite, le refaire !!! | Voir le cours                        |
|              |                                                                                           | Non fait 🌔 Fait                      |
| A —          | Travail à rendre                                                                          | <ul> <li>Déposer ma copie</li> </ul> |
| В            | Documents<br>Lanalyse de la structure et du fonctionnement d'un objet technique.odt       | Voir le cours                        |
|              |                                                                                           |                                      |

Un fois le travail terminé, je vais le déposer sur "Pronote. Cliquez sur « Déposer ma copie », l'explorateur de l'ordinateur s'ouvre

| Envoi du fichier             |                           |                  |                     |        |
|------------------------------|---------------------------|------------------|---------------------|--------|
|                              | e PC → Data (Z:)          |                  |                     | ע ט Re |
| Drganiser 🔻 Nouvea           | u dossier                 |                  |                     |        |
| <ul> <li>OneDrive</li> </ul> | Nom                       | Modifié le       | Туре                | Taille |
| - PC                         | SRECYCLE.BIN              | 31/05/2018 21:10 | Dossier de fichiers |        |
|                              |                           | 05/03/2020 12:06 | Dossier de fichiers |        |
| Bureau                       | 📙 edu                     | 05/02/2020 21:09 | Dossier de fichiers |        |
| Documents                    | System Volume Information | 24/08/2019 09:31 | Dossier de fichiers |        |
| 📰 Images                     | 🖬 petit logo college.png  | 03/05/2017 19:44 | Fichier PNG         | 8 Ko   |
| 👌 Musique                    |                           |                  |                     |        |
| 🧊 Objets 3D                  |                           |                  |                     |        |
| 🕂 Téléchargement:            |                           |                  |                     |        |
| 🛃 Vidéos                     |                           |                  |                     |        |
| 느 OS (C:)                    |                           |                  |                     |        |

Choisir le fichier et le déposer...

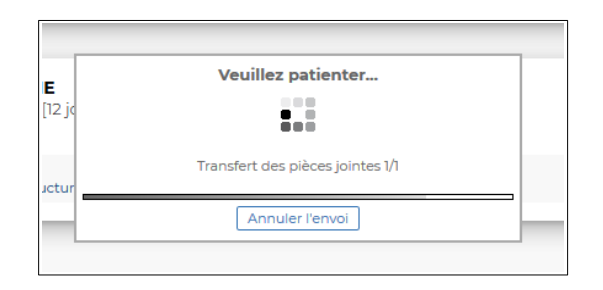

L'écran suivant valide votre dépôt...(copie rendue)

| mer. 25 mars |                                                                                                    |          |
|--------------|----------------------------------------------------------------------------------------------------|----------|
|              | TECHNOLOGIE<br>Donné le 11/03 [14 jours]                                                            | t 🍞 Fait |
|              | Terminer le travail sur PIX et pour ceux qui ont moins de 50% de réussite, le refaire !!! Voir le c | cours    |
|              | TECHNOLOGIE<br>Donné le 13/03 [12 jours]                                                            | t 🛑 Fait |
|              | Travail à rendre Copie re                                                                           | endue 🔻  |
|              | Documents<br>Lanalyse de la structure et du fonctionnement d'un objet technique.odt                 | cours    |

C'est bien, vous avez terminé ! Bravo...